## Iowa Assessments Reports for Texas Reclassification

| 1 | -    | 1  | -  | - |      | - | 200.1 | - | (   |    |
|---|------|----|----|---|------|---|-------|---|-----|----|
|   | 6.00 |    |    |   |      |   |       | - |     |    |
| - | -    | =  | ŝ  |   | - 12 | 4 | 4     | 4 | 1   | ł. |
| - | -    | =  | Ľ, |   | 1    | 1 | 1     | 1 | 1   | Ŧ  |
| - | -    | 12 | ĩ, | - | 1    | 1 | Ŧ     | Ŧ | Ŧ   | -  |
| - | -    | ×  |    |   | - 2  |   |       |   | 1.2 |    |

- Roster List of individual students, or list of groups of students which can be sorted or filtered by qualifying scores
- Profile View of one individual student or view of a group of students for individual student folders and LPAC review

To access Iowa Reports:

• Navigate to the **Reports** Tab

| Select Classic                                                                                                    | DataManagi                                                                                                    | er 📶                                                                                                    |                        |                                                                                                    |         |                                                                | Hello<br>Resources   Help   Sign out |                                                                                                    |  |
|----------------------------------------------------------------------------------------------------|----------------------------------------------------------------------------------------------------|----------------------------------------------------------------------------------------------------|------------------------|----------------------------------------------------------------------------------------------------|---------|----------------------------------------------------------------|--------------------------------------|----------------------------------------------------------------------------------------------------|--|
| Confirm <b>Iowa</b>                                                                                                    | Overvie                                                                                                    | w Assessm                                                                                               | ents v                 | Proctoring/Scanning ~                                                                                                    | Reports | s ~                                                            | Administration ~                     |                                                                                                    |  |
| Assessments and Test<br>Admin Date if choices                                                                                                    | REPORTS CEN                                                                                                    | TER                                                                                                    |                        |                                                                                                    |         |                                                                | Add Reporting Key                    |                                                                                                    |  |
| are available                                                                                                    | C                                                                                                    | Create a Report                                                                                         |                        | Saved Criteria                                                                                                    |         | Report                                                         | t Library                            | Student Roster                                                                                                    |  |
| Select <b>Student Roster</b><br>from <b>Report Type</b> drop-                                                                                                    | Report Criteria                                                                                                    | a for Maple ISD Change                                                                                  |                        |                                                                                                    |         |                                                                |                                      | Report<br>Filter or Sort for                                                                                           |  |
| down menu                                                                                                    | ASSESSMENT                                                                                                    | Iowa Assessments                                                                                        |                        |                                                                                                    |         |                                                                | 0                                    |                                                                                                    |  |
|                                                                                                    | TEST ADMIN DATE                                                                                                    | 05/15/2020 - Spring/Summer                                                                              | r 2020 Iowa            |                                                                                                    |         |                                                                | ٢                                    | 40th Percentile on                                                                                                    |  |
| Select Grade Level for                                                                                                    | REPORT TYPE                                                                                                    | Student Roster                                                                                          |                        |                                                                                                    |         |                                                                | •                                    | BOTH Tests                                                                                                    |  |
| report ( <b>1, 2, 11 or 12</b> )                                                                                                    | GRADE/LEVEL                                                                                                    | Grade 5 / Level 11                                                                                      |                        |                                                                                                    |         |                                                                | ۲                                    |                                                                                                    |  |
| Confirm <b>National</b><br><b>Percentile Rank</b> default<br>selection in <b>Scores</b><br>Select Subtest Titles from<br><b>Content Scope</b> drop-<br>down menu | LEVEL OF ANALYSIS<br>SCORE(S)<br>CONTENT SCOPE<br>BUILDING<br>POPULATION FILTERS<br>SCORE FILTERS<br>SCORE FILTERS                      | S Test and Composite Analysis I selected Select all Select non Reading Language Mathematics SURVEY COMP | e<br>POSITE            |                                                                                                    |         |                                                                | ©<br>©                               |                                                                                                    |  |
| Option 1: Use <b>Score Filter</b><br>to publish a list of students<br>at or above the 40th<br>percentile on both tests                                           | S SCORE FILTERS S Score filters help to refine your reports to show only the st SCORE National Percentile Rank National Percentile Rank |                                                                                                    | CONTENT ARE<br>Reading | Udents you need. For more information about score filters, see Data<br>CONTENT AREA<br>COMPARISON<br>Reading<br>Language<br>Sigreater than or equal |         | ItaManager Online Help.<br>VALUE<br>ual to O 40<br>ual to O 40 |                                      | Option 2: Use <b>Run</b><br><b>Report</b> for an<br>Interactive Student<br>Roster Report sortable<br>by subtest scores |  |
|                                                                                                    | Cancel                                                                                                    | ]                                                                                                    |                        |                                                                                                    |         | Apply                                                          | Run Report in Back                   | ground Run Report                                                                                                    |  |

Report Criteria for Chevrolet ISD Change

## Iowa Assessments Reports for Texas Reclassification

• Roster - List of individual students, or list of groups of students which can be sorted or filtered by qualifying scores

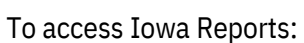

- Navigate to the **Reports** Tab
- Select Classic

| Confirm Iowa Assessments and Test           |                                           |                                                                                  |                                                 |  |  |  |  |  |
|---------------------------------------------|-------------------------------------------|----------------------------------------------------------------------------------|-------------------------------------------------|--|--|--|--|--|
| Admin Date if choices<br>are available      | ASSESSMENT                                | Iowa Assessments                                                                 | Student Profile for                             |  |  |  |  |  |
|                                             | TEST ADMIN DATE                           | 05/01/2020 - TX Reclassification for TEXAS DIST. 2020                            | Individual Folder and                           |  |  |  |  |  |
| from <b>Report Type</b> drop-               | REPORT TYPE                               | Student Profile                                                                  | skill detail for LPAC                           |  |  |  |  |  |
| down menu                                   | GRADE/LEVEL                               | Grade 1 / Level 7                                                                | Instructional                                   |  |  |  |  |  |
| Select <b>Grade Level</b> for               |                                           |                                                                                  | Recommendations                                 |  |  |  |  |  |
|                                             | LEVEL OF ANALYSIS                         | Test and Composite Analysis                                                      | 0                                               |  |  |  |  |  |
| Select <b>Test and</b>                      | DISPLAY OPTIONS                           | Bar Graph                                                                        | <b>⊘</b>                                        |  |  |  |  |  |
| Skill Domain Analysis                       | SCORE(S)                                  | National Percentile Rank/National Stanine                                        |                                                 |  |  |  |  |  |
|                                             | CONTENT SCOPE                             | 2 selected                                                                       | •                                               |  |  |  |  |  |
| Confirm National<br>Percentile Rank default | BUILDING                                  | BUILDING Select all Select none                                                  |                                                 |  |  |  |  |  |
| or Iowa Assessment                          | CLASS                                     |                                                                                  |                                                 |  |  |  |  |  |
| Domains in Scores                           | STUDENT                                   | Mathematics                                                                      |                                                 |  |  |  |  |  |
| Select Subtest Titles from                  |                                           |                                                                                  |                                                 |  |  |  |  |  |
| Content Scope drop-                         |                                           | Skill Analysis =                                                                 |                                                 |  |  |  |  |  |
| down menu                                   |                                           | LPAC Instructional                                                               |                                                 |  |  |  |  |  |
|                                             |                                           | Recommendations                                                                  | Percent Correct for the Student                 |  |  |  |  |  |
| National Percentile Rank                    | Student Profile For Sha                   | wnia Brackin                                                                     | Percent Correct<br>40% 50% 60% 70% 80% 90% 100% |  |  |  |  |  |
| = Report for Individual                     | lowa Assessments™<br>Form: E              | Grade: 2 Level: 7 District: Iowa Cogat District Region: Riverside Report Demo 35 | 91%                                             |  |  |  |  |  |
| Student Folder                              | Test Date: 09/27/2018<br>Norms: Fall 2017 | Building: Cathedral St John State: RD Informational 3<br>Uterary 15              | 67%                                             |  |  |  |  |  |
|                                             |                                           | Explicit Meaning 11                                                              | 1009                                            |  |  |  |  |  |
|                                             | National Stanine                          | 1 2 3 4 5 6 7 8 9 minute watting 12 Key Ideas 12                                 | 92%                                             |  |  |  |  |  |
|                                             | National Percentile Rank                  | 10 25 50 75 90 99 Essential Competencies 9 Conceptual Understanding 17           | 500%                                            |  |  |  |  |  |
|                                             | <b>D</b>                                  | 71 Extended Reasoning 9                                                          | 78%                                             |  |  |  |  |  |
|                                             | Reading                                   | Language         34           16         Spelling         11                     | 47% 47%                                         |  |  |  |  |  |
|                                             | Language                                  | Capitalization 5 20%                                                             |                                                 |  |  |  |  |  |
|                                             |                                           | Putctuation 5<br>Written Expression 13                                           | 54%                                             |  |  |  |  |  |
| 🔆 Riverside                                 | Insights                                  | Essential Competencies 17                                                        | 53%                                             |  |  |  |  |  |
|                                             |                                           | Extended Reasoning 5                                                             | 60%                                             |  |  |  |  |  |

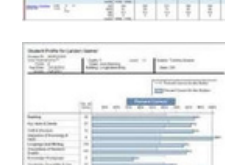

• Profile - View of one individual student or view of a group of students for individual student folders and LPAC review